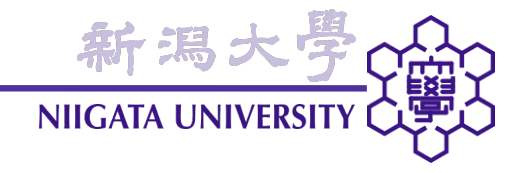

# 建築数理工学

### 第14回 (2009年7月23日)

建築学コース2年次第1学期 担当: 大嶋拓也

本日の内容

・ 残響室の音響解析(1)

frameJointほか、計4ケースの解析結果をもとに、以下を行い、Excelワークシートにレイ アウトして提出せよ。

新潟大·

(1) 応カテンソル各成分(σ<sub>xx</sub>、σ<sub>xy</sub>、σ<sub>yy</sub>)の分布、および変位を各ケース間で比較し、それ ぞれの応力分布・変位の主な決定要因、および各ケース間の応力分布に違いが出る原 因を考察せよ。必要な図も掲載すること。

(2) 接合部の補強プレートは必要か判断せよ。理由も記すこと。

注意:数値の単位、画像・表のキャプション、在籍番号・氏名などを必ず記載すること。 採点は考察に重点を置く。

締切: 16日(木) 23:55

- 解答要点→解答要点のPDFを参照
- 配点:考察30点(標準20点)、許容応力度に基づいたプレートの必要性の判断10点、
   その他は概ね従来通り

新潟大

NIIGATA UNIVERSIT

- ・地震応力の有無→応力各成分の分布はあまり変わらないが、絶対値は地震荷重 が加わると大きくなる。地震荷重によって変位は大きくなる。
- プレートの有無→垂直応力は接合部周辺の分布が変化。せん断応力は分布が大きく変化、せん断応力最大値はプレート有の場合小さくなる。プレート有りの場合、プレートフランジのフレームへの接合部に応力集中、変位はやや小。
- せん断応力→垂直応力ではないので、「圧縮」「引張り」という言い方はしない。
- 「荷重」と「応力」を区別されたい。(前者は外部から加わる力、後者は内部に存在する単位面積あたりの力)

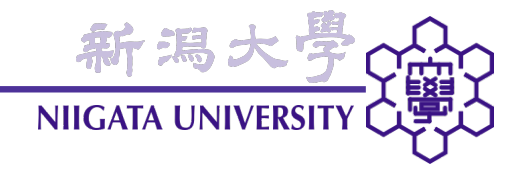

• 音響解析: ある点から出した音が、どのように空間内を伝わるかをシミュレートする

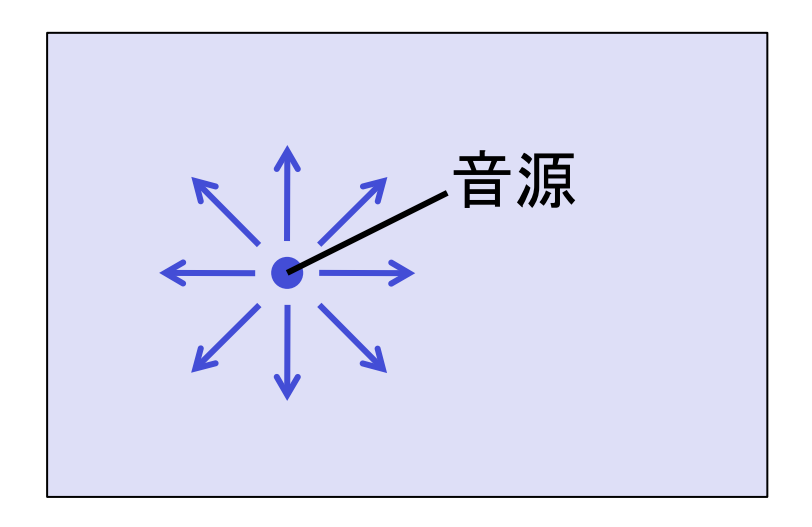

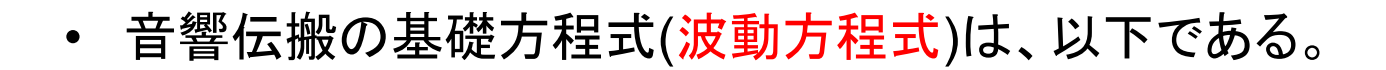

$$\frac{\partial^2 \phi}{\partial t^2} = c_0^2 \left( \frac{\partial^2 \phi}{\partial x^2} + \frac{\partial^2 \phi}{\partial y^2} + \frac{\partial^2 \phi}{\partial z^2} \right) \cdots (1) :$$
i 拡散方程式の左辺が2階微分となっただけ
$$p = \rho \frac{\partial \phi}{\partial t} \cdots (2)$$

新潟コ

NIIGATA UNIVE

ただし、*t*: 時刻[s]、*x*、*y*、*z*: 空間座標[m]、 $\phi = \phi(x, y, z, t)$ : 速度ポテンシャル[Pa・s]、  $c_0$ : 音速(343.7 m/s)、p = p(x, y, z, t): 音圧[Pa]、 $\rho$ : 空気密度 (1.205 kg/m<sup>3</sup>)

・ 離散化式→拡散方程式の左辺が2階中心差分になるだけなので、略。

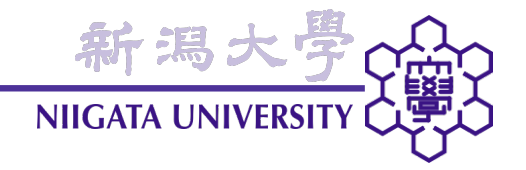

- ・ 音響解析の境界条件として最も一般的な方法は、「壁面に垂直に音が入射したとき、
   壁体が音響エネルギーが吸収する割合(吸音率α)」を指定する方法である。
- α = 0で完全反射、α = 1で完全吸音。
- ・ 境界条件式は、以下のとおりである。

$$\frac{\partial \phi}{\partial t} = -U \frac{\partial \phi}{\partial n} : 移流方程式$$
$$U = \frac{z}{\rho} \cdots (3)$$
$$z = \rho c_0 \frac{2(1 + \sqrt{1 - \alpha}) - \alpha}{\alpha} \cdots (4)$$

ただし、U:移流速度、n:境界面法線方向、z:壁材の垂直入射音響インピーダンス

音響解析の境界条件(2)

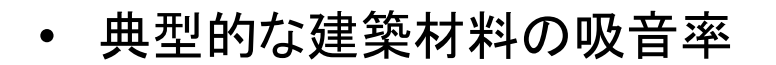

> コンクリート: 0.01~0.04 (本ケースでは0.01)

▶ ガラス: 0.02~0.15 (本ケースでは0.06)

具体的な境界条件の設定は、0¥phiファイルのconvectiveVelocityに、式(3)、式(4)
 によってαから計算したUの値を指定する。

新潟

NIIGATA UNIVERSI

```
opening
{
type convectiveOutlet;
convectiveVelocity uniform 22220.6; ←Uの値を指定する
writeValue 1;
value uniform 0;
}
```

• ここでは、時刻 $t = -\Delta t/2$  ( $\Delta t$ : 時間刻み)で、音源点( $x_s, y_s, z_s$ )からの距離rに対し

$$p(x,y,z,-\Delta t/2) = e^{-4r^2}, \quad r = \sqrt{(x-x_s)^2 + (y-y_s)^2 + (z-z_s)^2} \quad \dots (5)$$

新潟大

NIIGATA UNIVERSIT

の圧力分布となるよう、時刻 $t = -\Delta t$ における速度ポテンシャル $\phi$ を設定する。

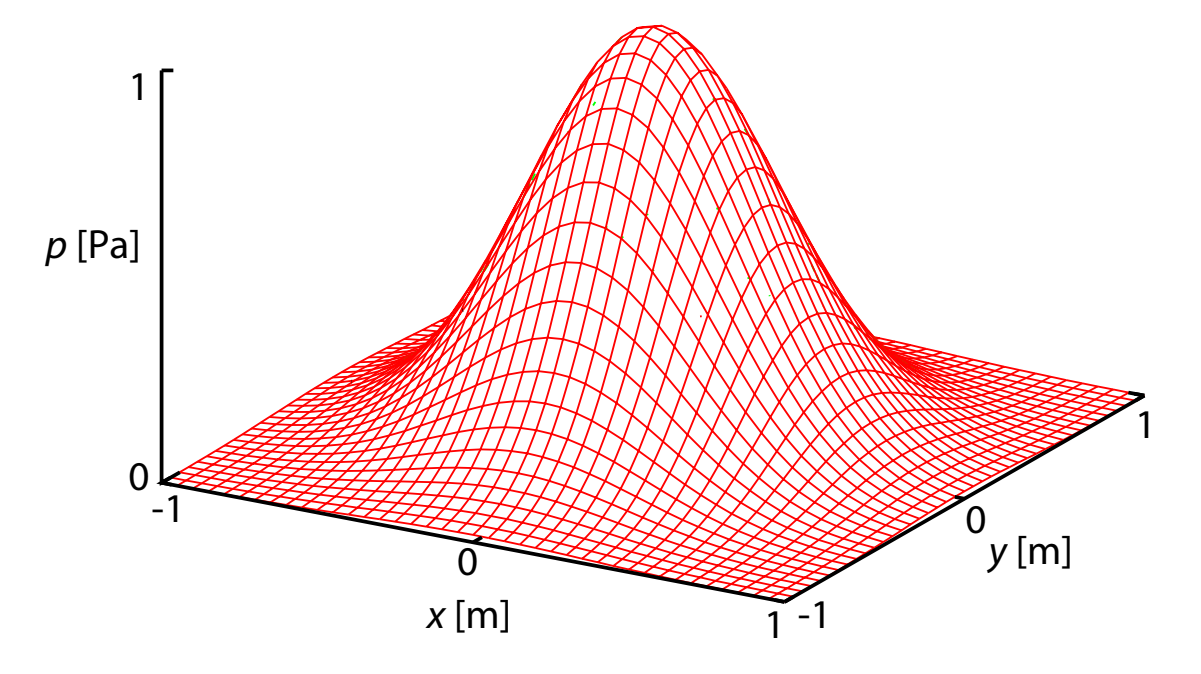

- 式(2)を離散化して整理すると、 $\phi(x,y,z,-\Delta t) = -\frac{\Delta t}{\rho} p(x,y,z,-\Delta t/2) \quad (\phi(x,y,z,0) = 0)$
- このとき、およそ波長1m、すなわち343.7 Hz以下の周波数の音が含まれる。

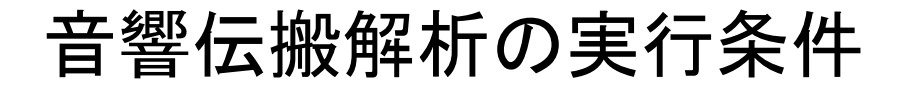

- ・ CFDと同様、音響解析でもクーラン条件によって△tの値に制限がある。
- 3次元等間隔メッシュの場合、以下を満たすように∆tを決める。

$$\Delta t \le \frac{\Delta x}{\sqrt{3}c_0}$$

・ 今回実施するケース(後述)ではセル幅が最小で0.1 mなので、それに合わせると

新潟大 NIIGATA UNIVERSI

$$\Delta t \le \frac{\Delta x}{\sqrt{3}c_0} = \frac{0.1}{\sqrt{3} \times 343.7} = 1.67981 \times 10^{-4}$$
 [s]

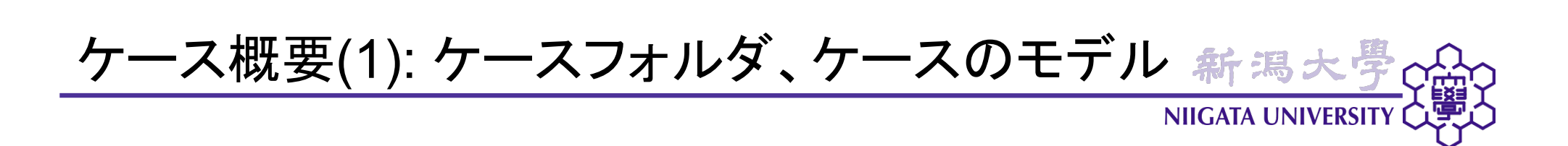

- ケースフォルダ: z:¥OpenFOAM¥potentialWaveFoam¥reverberationRoom
- 財団法人小林理学研究所音響試験棟 残響室
- ・ 財団法人小林理学研究所: 民間では国内最大級の音響試験・研究機関

ケース概要(8): 本ケースのねらい

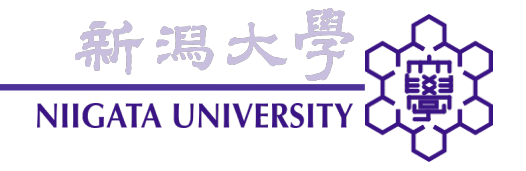

- ・フルに3次元のケース
- 非定常問題

➡ 計算が大変!(=時間がかかる)

- CFD、構造解析、音響解析等の実務では、スーパーコンピュータ(計算専用のコンピュータ)を使って、丸一日かかることも珍しくない。
- ソフトウエア(今回は、可視化ソフトウエア)の使い方を、ある程度発見的に(教わらずに)マスターしてもらう。

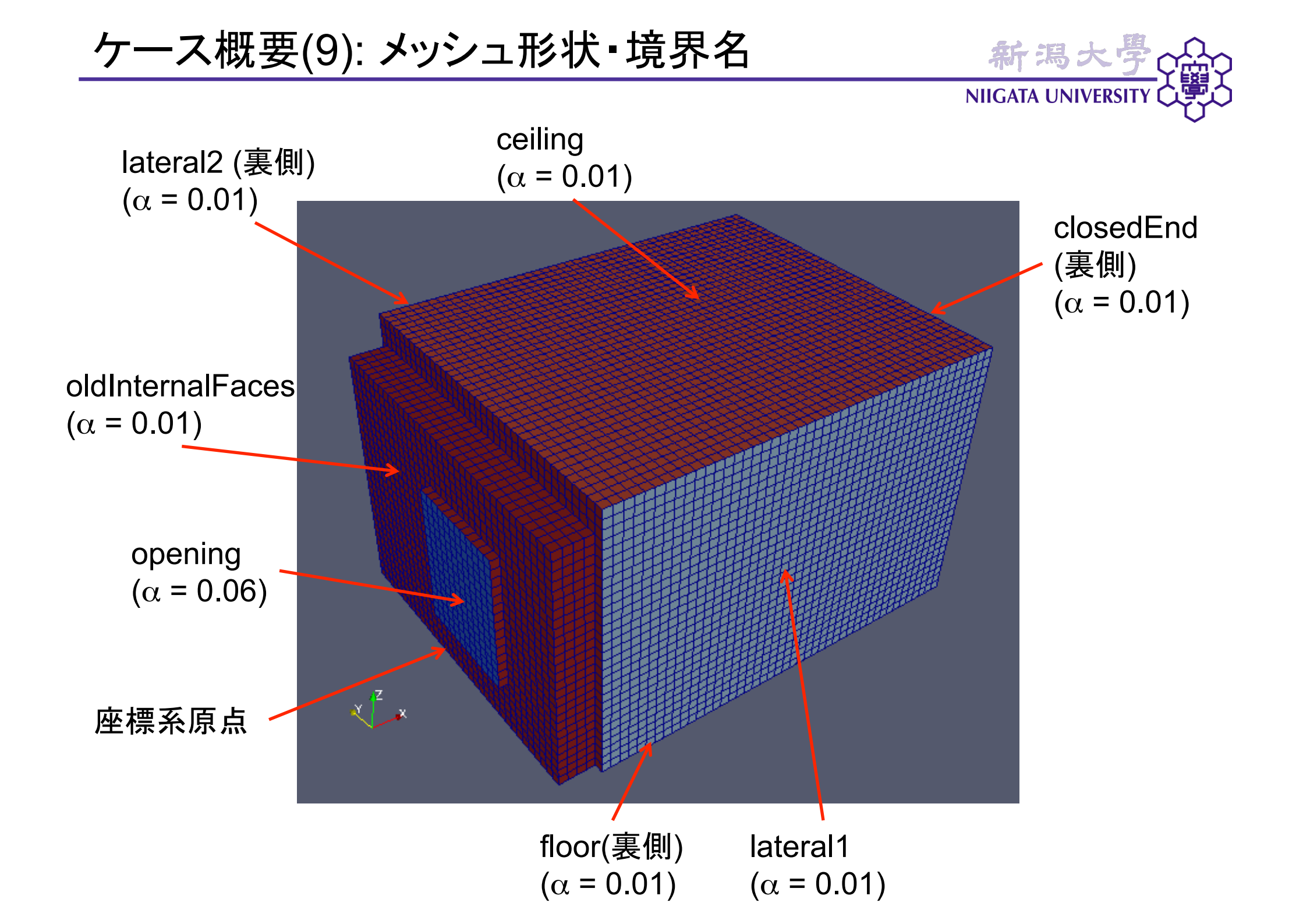

ケースの実行(1)

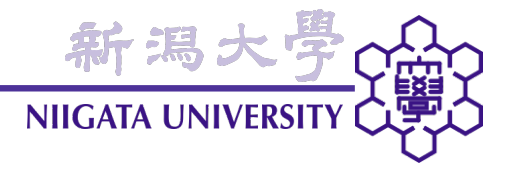

• 「スタート」→「すべてのプログラム」→「OpenFOAM」→「OpenFOAM Terminal」

cd OpenFOAM/potentialWaveFoam/reverberationRoom reverberationRoomのケースフォルダへ移動する。

blockMesh . .

直方体のメッシュを生成する。

./removeCellBoxes.py

blockMeshで生成した直方体のメッシュに、カートリッジ周りの窪みをつける。

mv 0.000167981/polyMesh/\* constant/polyMesh

removeCellBoxesで生成したメッシュが0.000167981フォルダに保存されるので、 constantフォルダに移す(「mv」はmoveの略)。

ケースの実行(2)

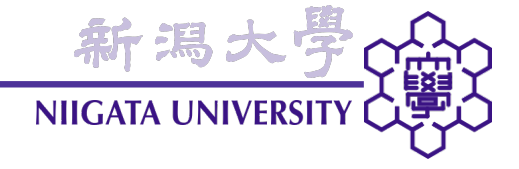

rm -rf 0.000167981

0.000167981フォルダは不要なので消す(「rm」はremoveの略)。

constant¥polyMesh¥boundaryファイル末尾を、以下のように変更する。

```
oldInternalFaces
{
    type empty; ←「empty」を「patch」に変更
    nFaces 1340;
    startFace 164790;
}
```

ケースの実行(3)

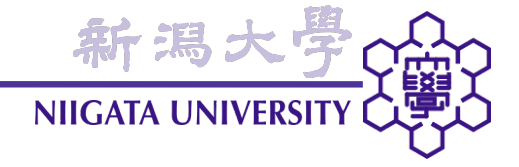

cp –a 0.org 0 funkySetFields . . –time 0

0.orgフォルダの初期値ファイルを0フォルダにコピーし、初期値を設定する。

 ここではとりあえず、100分の1秒間の解析を行うこととし、system¥controlDictファ イルは以下のようになっている。

endTime 0.01;

writeInterval 5;

potentialWaveFoam . .

解析を実行する。

実行結果の可視化(1)

 2次元問題では対象物体表面のカラー画像で結果を表現できたが、3次元では内部 をどのように表現するかが問題。

新潟:

NIIGATA UNIVERSI

 今回は、gmshFoamでなく、3次元領域の可視化に向いたparaFoamを使って可視 化を行う。

paraFoam

paraFoamを実行する。

実行結果の可視化(2)

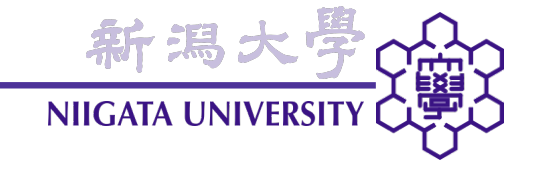

#### paraFoamの起動画面

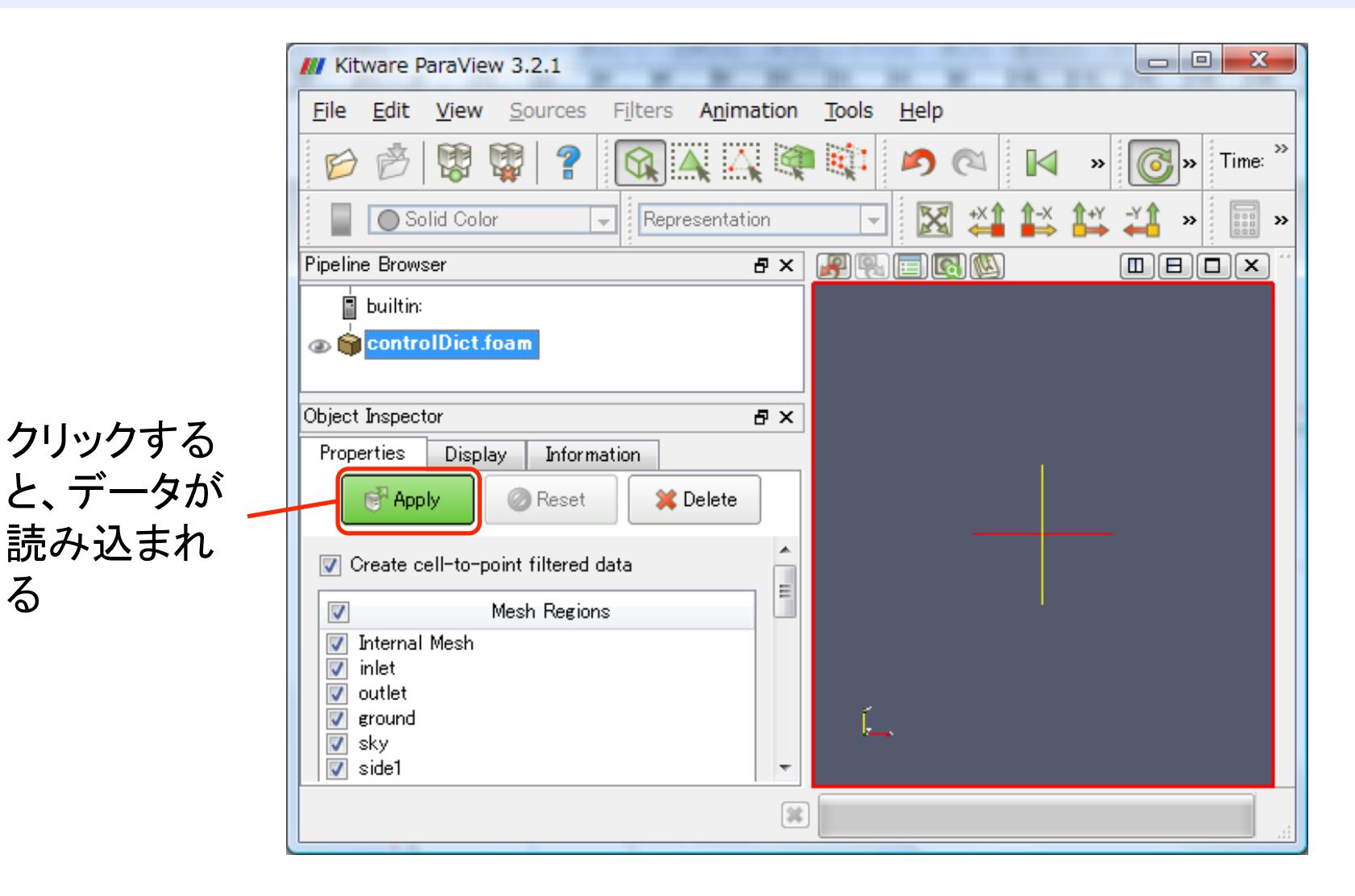

# gmshFoamと異なり、カラーマッピング(色と値の対応付け)が手動なので、一旦最後のコマまで送り、カラーレンジを合わせる。

新潟大

NIIGATA UNIVERSITY

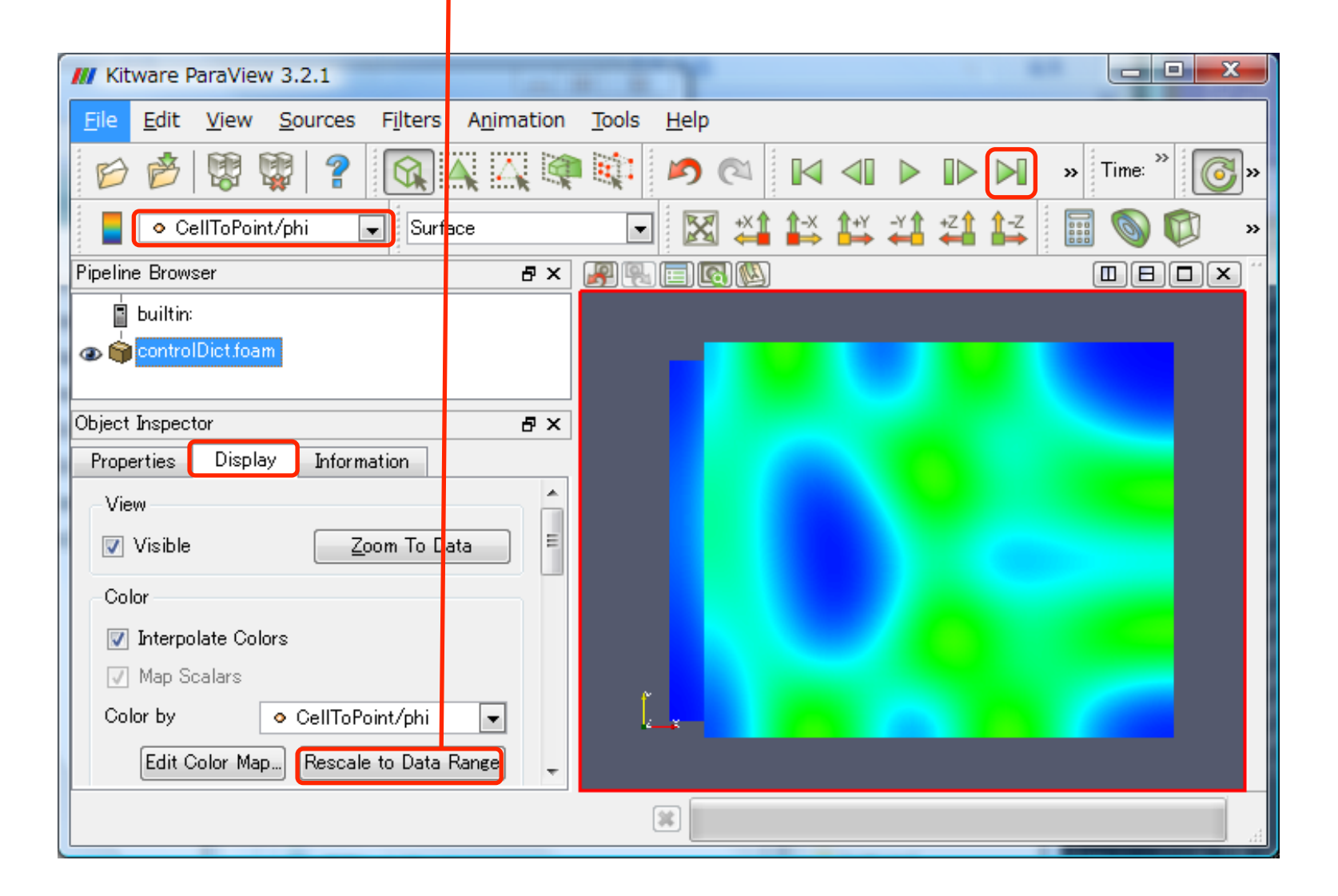

実行結果の可視化(4)

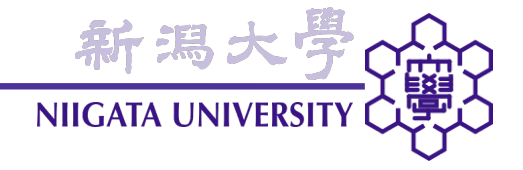

#### paraFoamのマウス操作

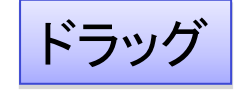

## 拡大・縮小(右ボタンは縦にドラッグ)

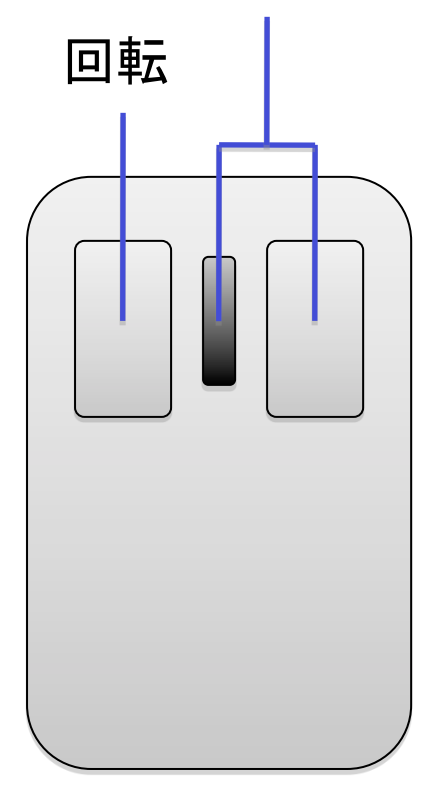

[SHIFT] + ドラッグ

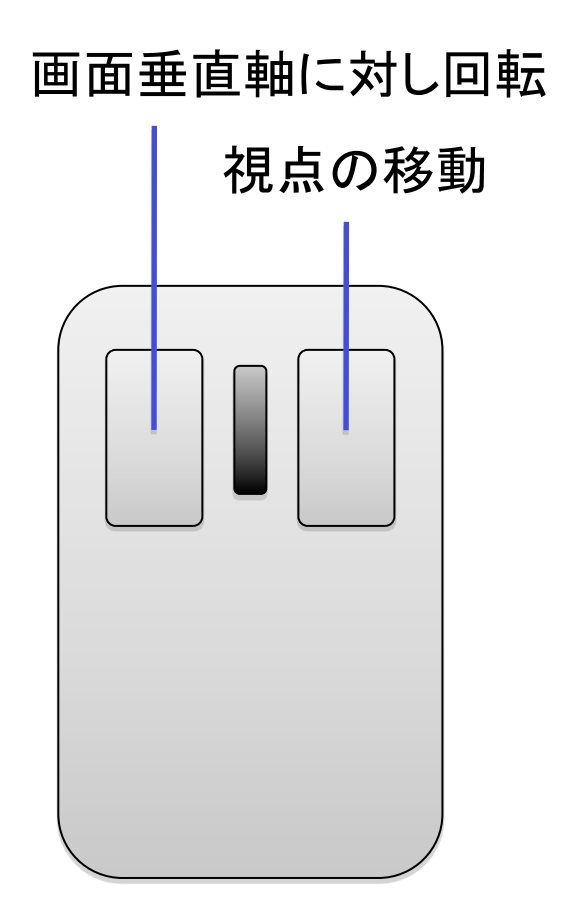

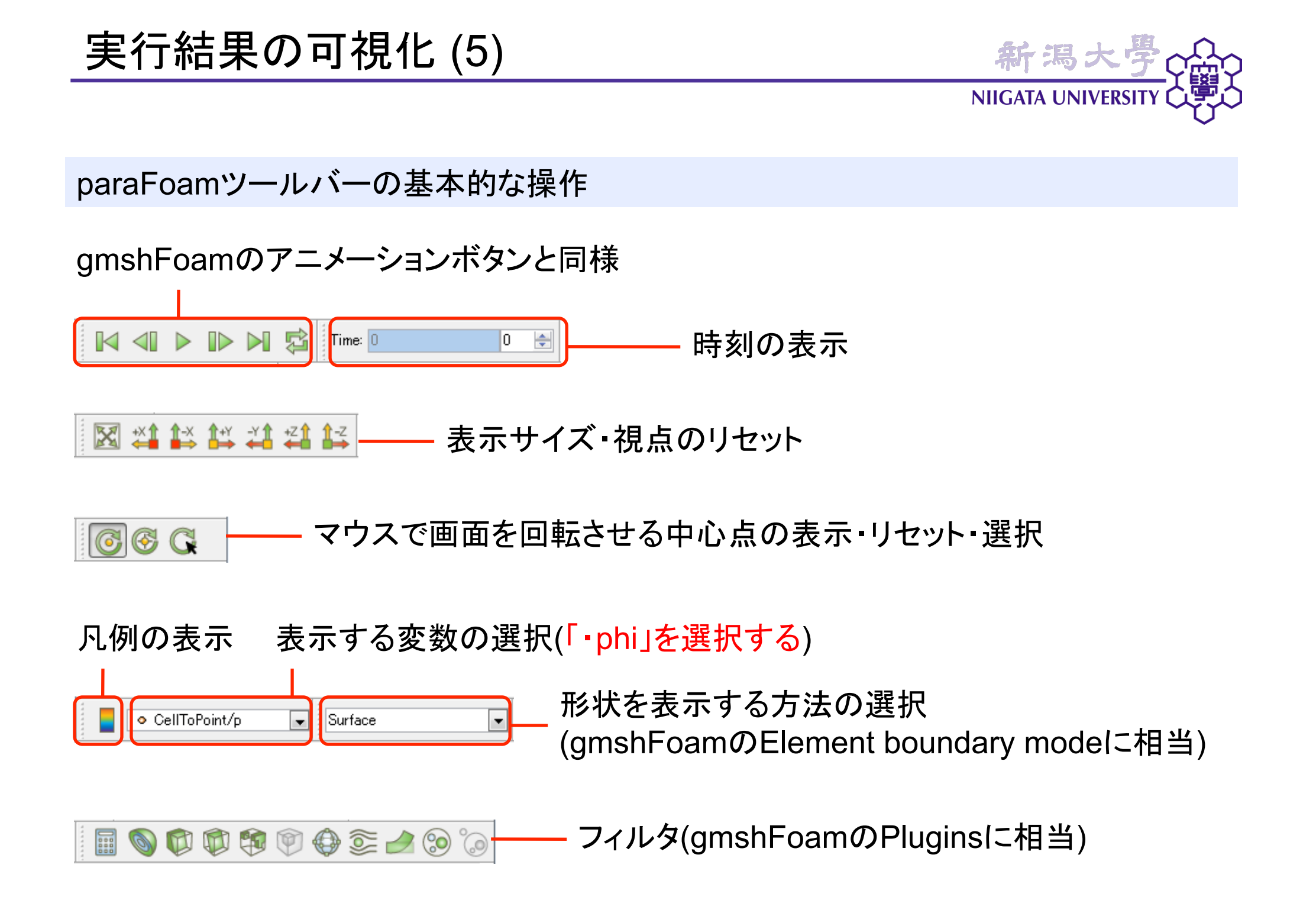

実行結果の可視化(6)

📓 🔊 🗊 🧐 🏶 🗑 🔗 🦢 🙆 🚽 Clipフィルタ: gmshFoamのClipping Planesと同様

新潟大學

NIIGATA UNIVERSITY

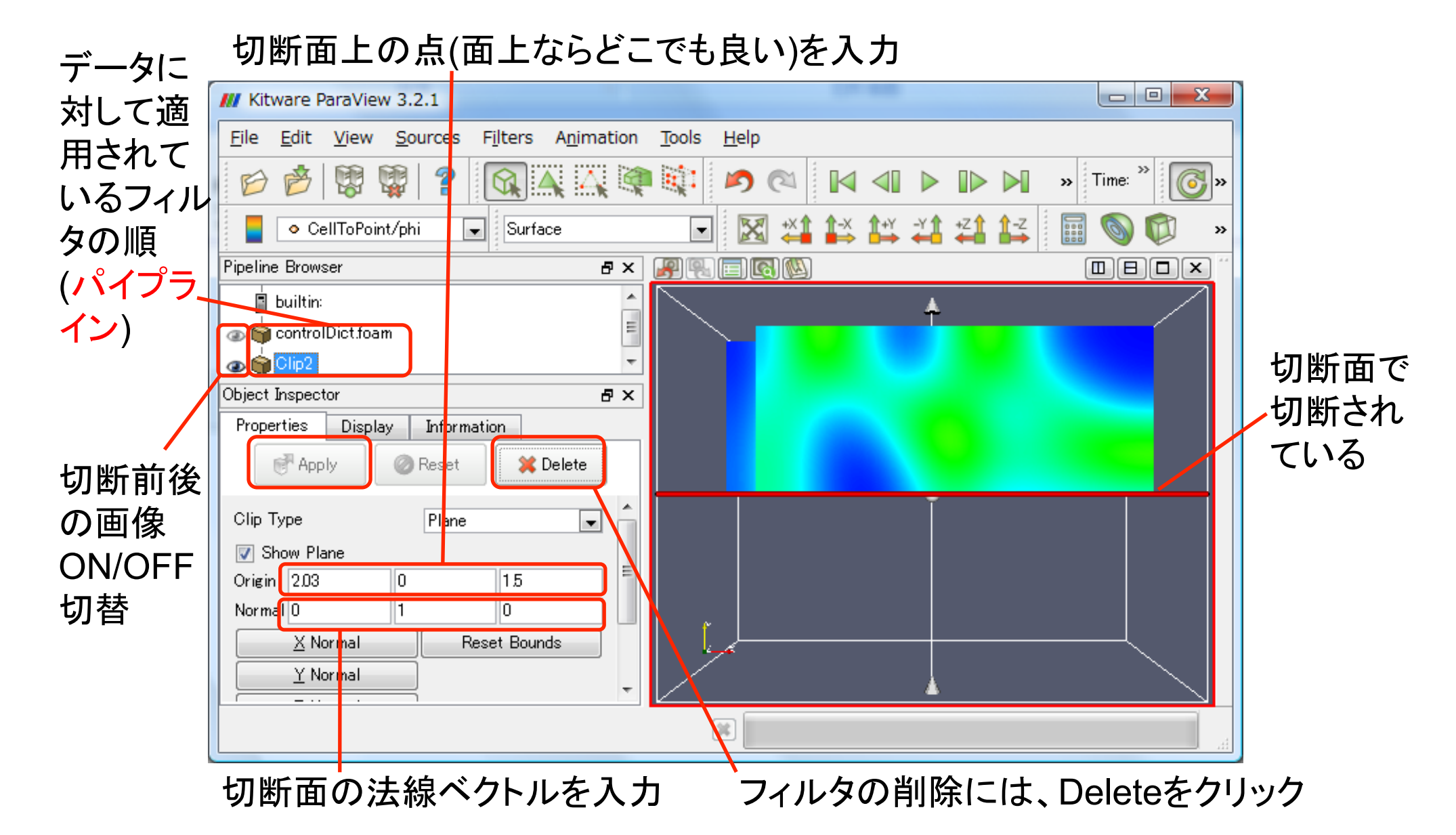

新潟大学 NIIGATA UNIVERSITY

# 📓 🔊 🖗 🖗 🖗 🥯 😂 😂 🗧 🗕 Sliceフィルタ: Clipの切断面だけを残す

## 切断面上の点(面上ならどこでも良い)を入力

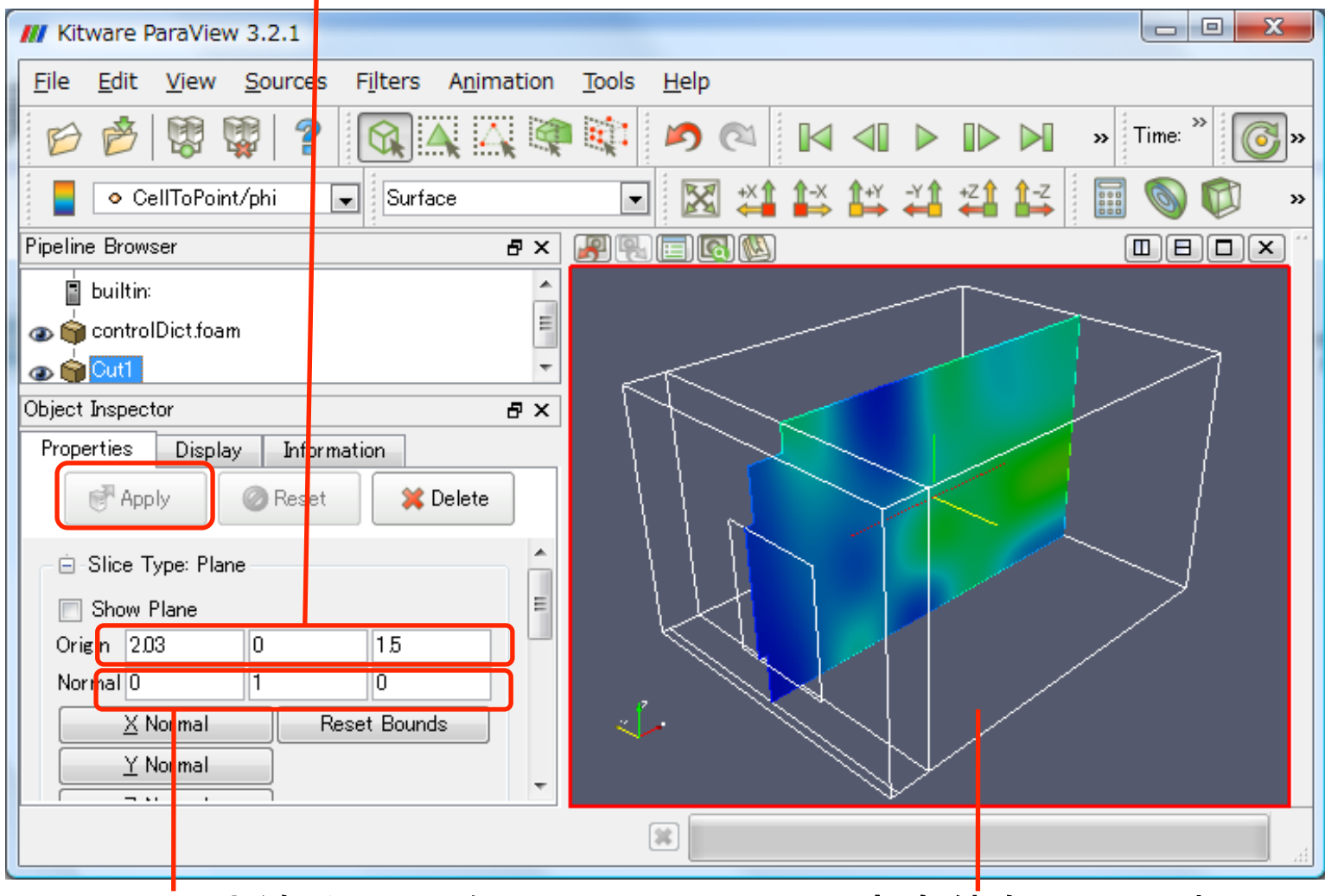

切断面の法線ベクトルを入力

(室全体もOutline表示)

実行結果の可視化(8)

NIIGATA UNIVERSITY

新潟大學

## 🖩 🔊 🕫 🕫 🕆 🗇 🥯 🔗 😓 🚽 Contourフィルタ: 等値面(isosurface)を作成する

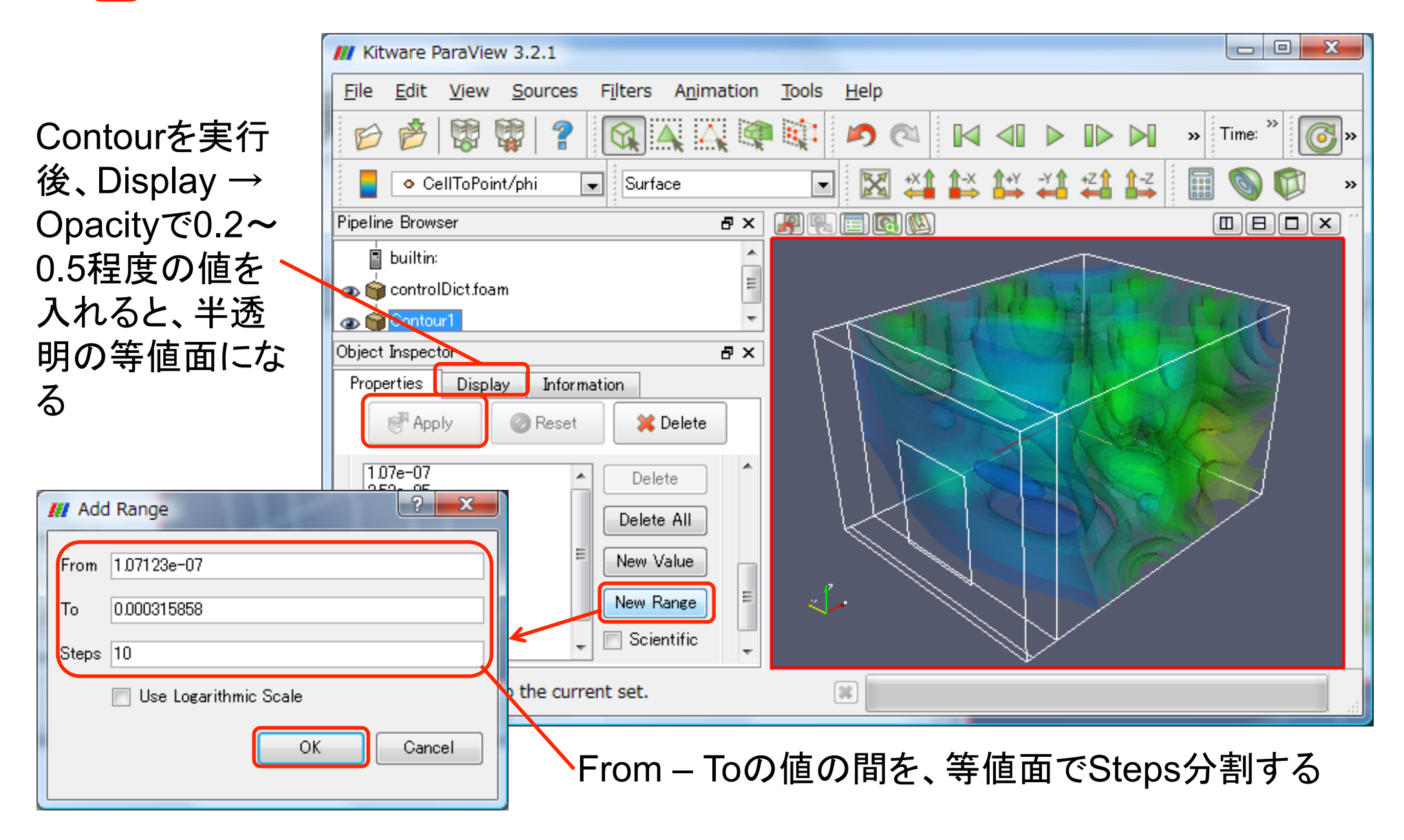

新潟大學 NIIGATA UNIVERSITY

作成した画像の保存

- 画像の保存には、「Files」メニュー→「Save Screenshot」を選択する。
- ・ 全時刻ステップの画像を連続的に保存するには、「Files」→「Save Animation」を選
   択する。

フィルタの組合せ

- 同じフィルタを複数使用することも、フィルタを適用した結果に対し、さらにフィルタを 適用することも可能(例: Clipフィルタの適用結果に対し、さらにContourフィルタを 適用)。
- フィルタが適用されている順は、画面左上のPipeline Browserで確認することができる。

実行結果の可視化(10)

• フィルタの組合せ例(画面奥側と手前側で、別の表現)

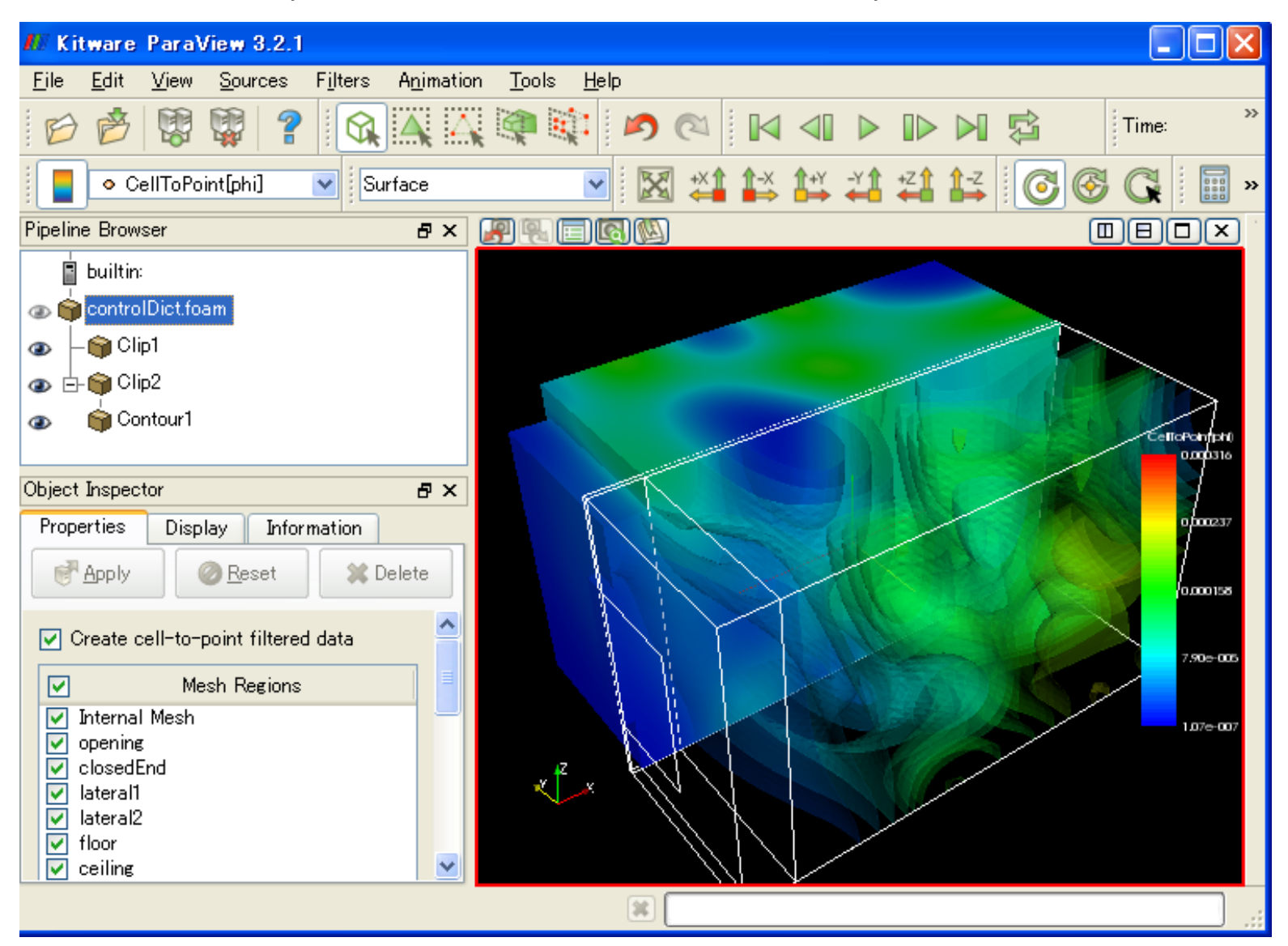

新潟大學

**NIIGATA UNIVERSITY (** 

残響室の音響伝搬問題について、以下の解析と課題を行え。

(1)時刻0.01秒までの音響伝搬の様子を判りやすく可視化し、4~6枚の連続した画像 で表現せよ。

新潟大學 NIIGATA UNIVERSITY

(2) 残響時間が1秒~2秒となるよう壁面の吸音率を設定し、時刻1秒以上の解析と可聴 化を行え。吸音率の設定と可聴化した音データをExcelワークシートに添付せよ。方法 は次回に説明する。

(3) 簡単に考察を書け。(例: 前回講義で聴いた音との比較、友人と異なる設定で可聴化 した場合は、その比較等)

注意: 数値の単位、画像・表のキャプション、在籍番号・氏名などを必ず記載すること。

・音データの添付:「挿入」→「オブジェクト…」→「ファイルから」→「参照…」

<u>・(2)ではデータの書き出し間隔を長くしないと、ディスクが溢れるので注意せよ。</u>

<u>・計算の待ち時間にwebの閲覧は構わないが、動画サイトは不可!!</u>

締切: 8月10日(月) 23:55

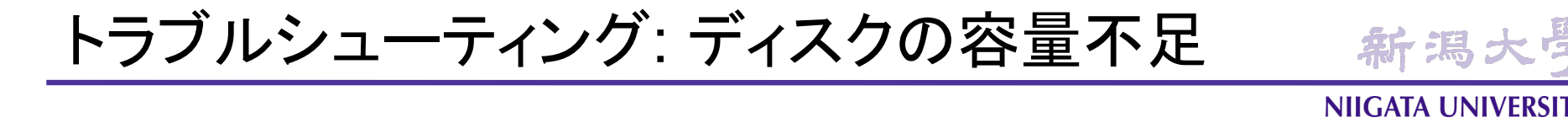

- 上手く走っていたシミュレーションが突然止まった場合は、ディスクの容量が一杯になったことが考えられる。
- ・ 一旦、不要なファイルや不要なシミュレーション結果を消去して容量を空け、再度解 析を実施されたい。